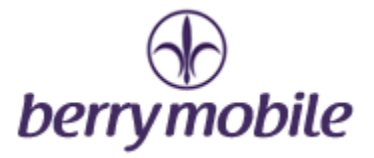

## <キャリア手動選択とは? / What is carrier manual connection ?>

「海外ローミングパッケージ(IRパッケージ)」をお申込の場合、渡航先に到着したのち、 携帯電話より現地通信キャリアを「手動選択」いただく操作が必要になる場合がございま す。以下の画面・手順をご覧のうえ「キャリア手動選択」をお願いいたします。 In case you apply [International roaming package (IR package)], you need to connect to the local network carrier by [manual connection]

対象キャリアの指定はパッケージをお申込の際、弊社よりご案内をいたします。 berrymobile inform local carrier name when you apply IR package

タイにお戻りの際は同様の操作でキャリアを「自動選択」いただけましたら設定をもとに 戻すことができます。

After your return to Thailand, you can turn on [Automatic] again by this setting again.

## < iOS 端末の場合 / For iOS device>

※画面は機種・OSバージョンによって異なる場合がありますので、予めご了承下さい。 Menu might be different by model or OS version, so kindly understand

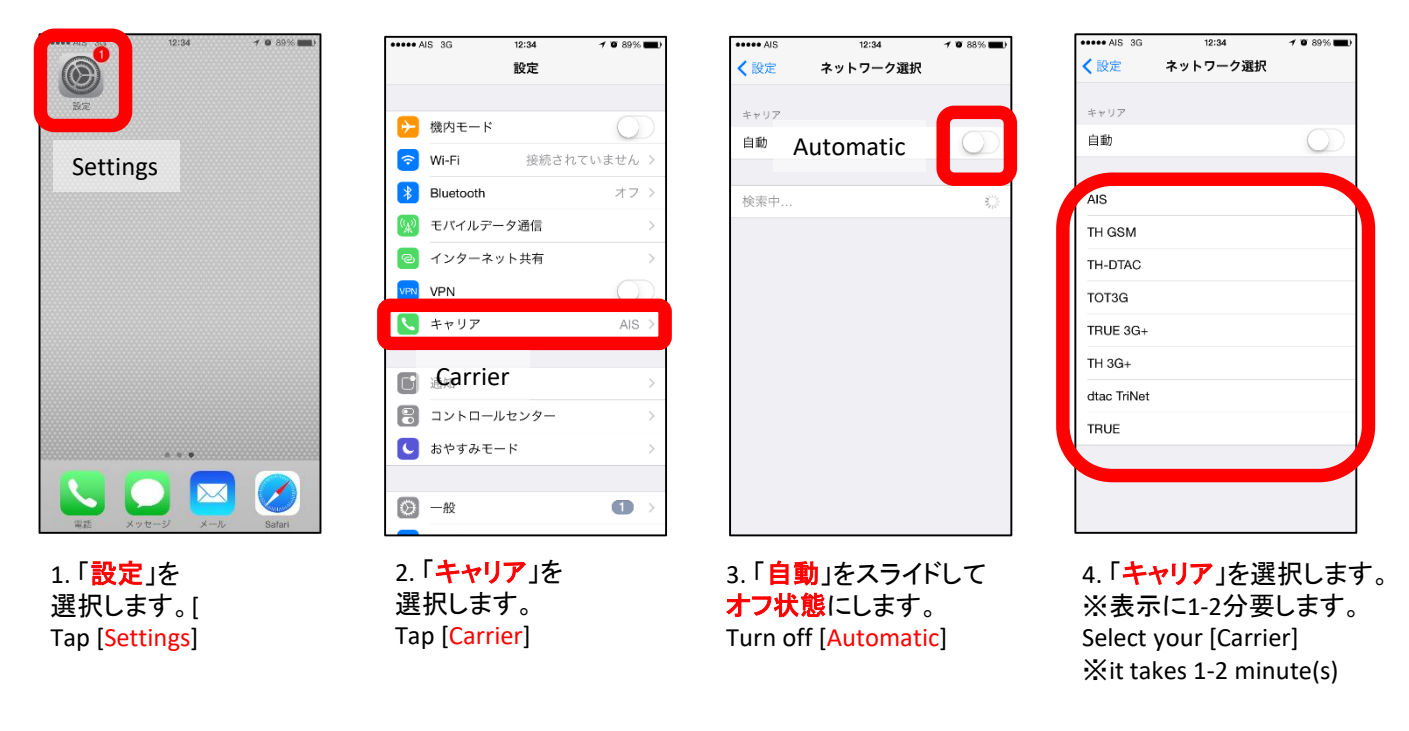

対象キャリアの指定はパッケージをお申込の際、弊社よりご案内をいたします。 For your local carrier, we will inform local carrier name when you apply IR package

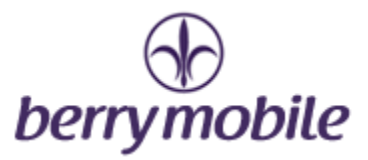

## <アンドロイド端末の場合 / For Android device>

※画面は機種・OSバージョンによって異なる場合がありますので、予めご了承下さい。 Menu might be different by model or OS version, so kindly understand

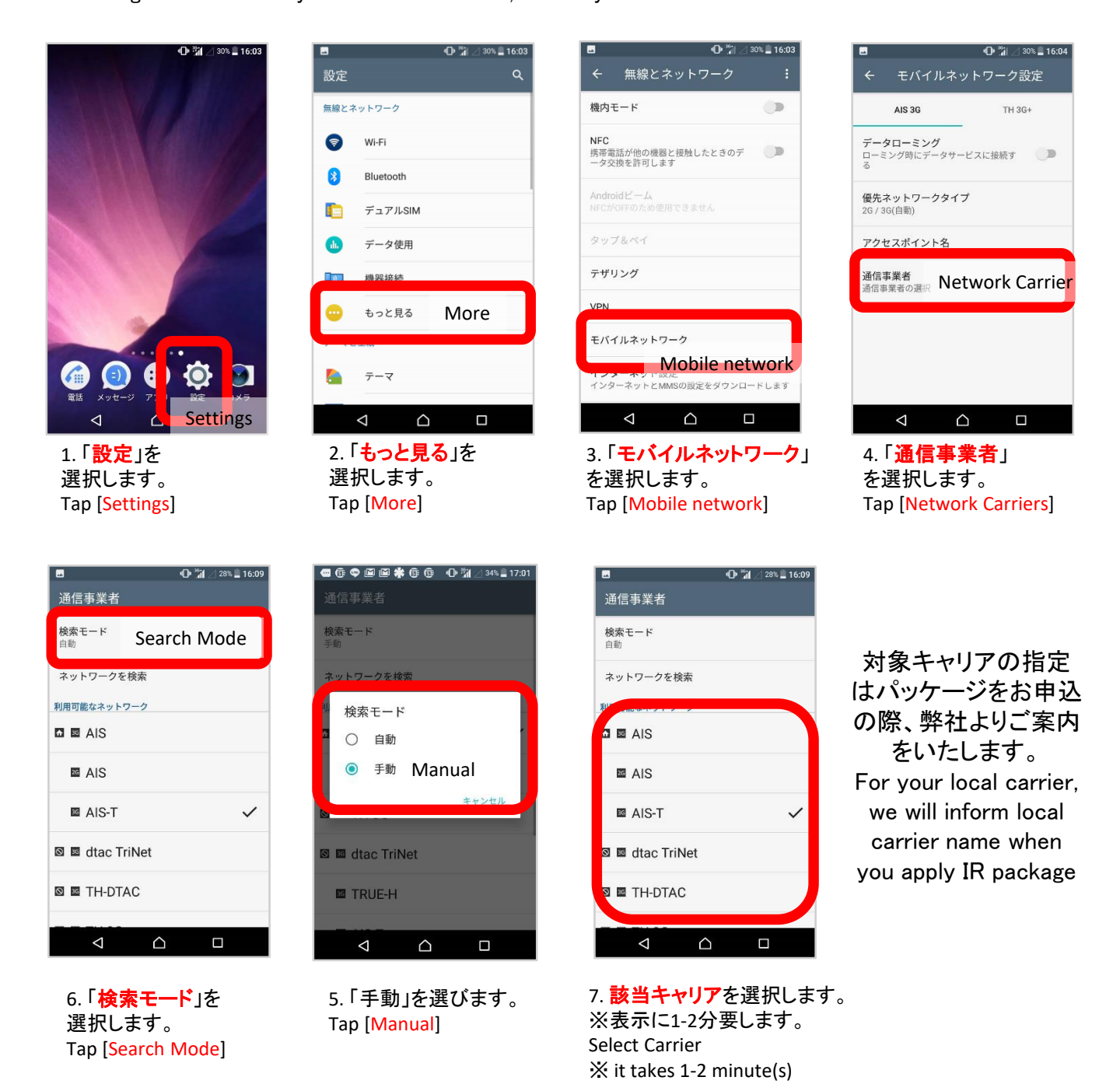

## ベリーモバイル サポートデスク / berrymobile support desk Tel: 02-105-4568 E-mail: support-th@berrymobile.jp

a2network Corporation Copyright © 2015 a2network Corporation